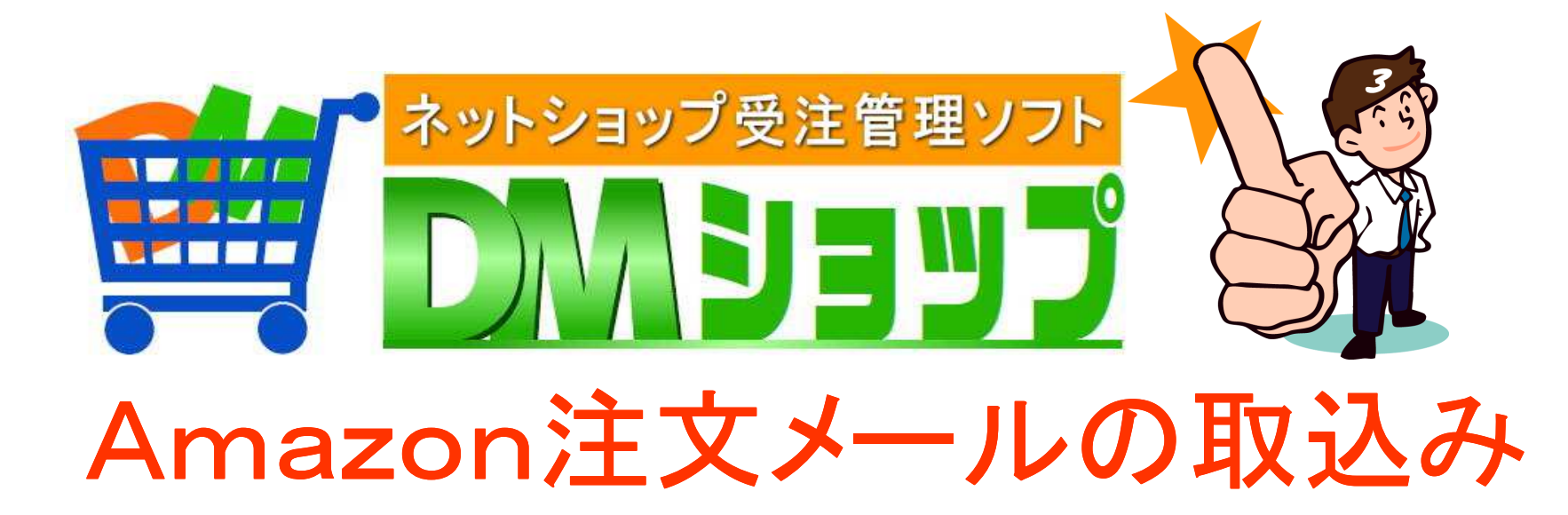

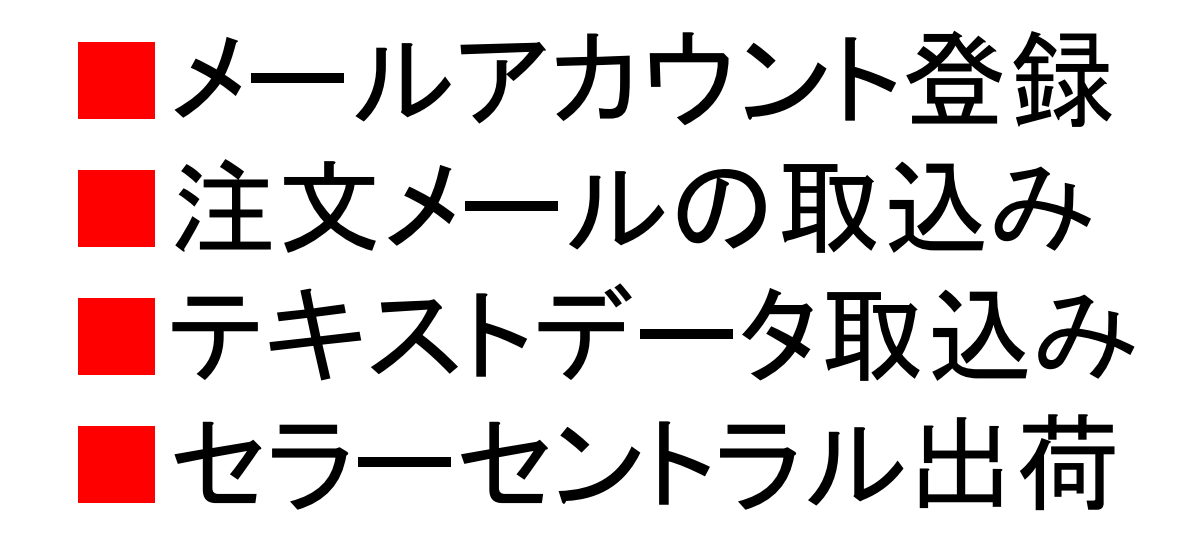

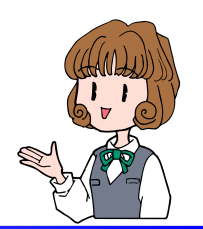

■メールアカウント登録

# 注文メールを受信したり送信する メールアカウントを登録します

Amazonは注文メールの受信後 テキストデータの取り込みで 受注データが作成されます

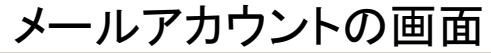

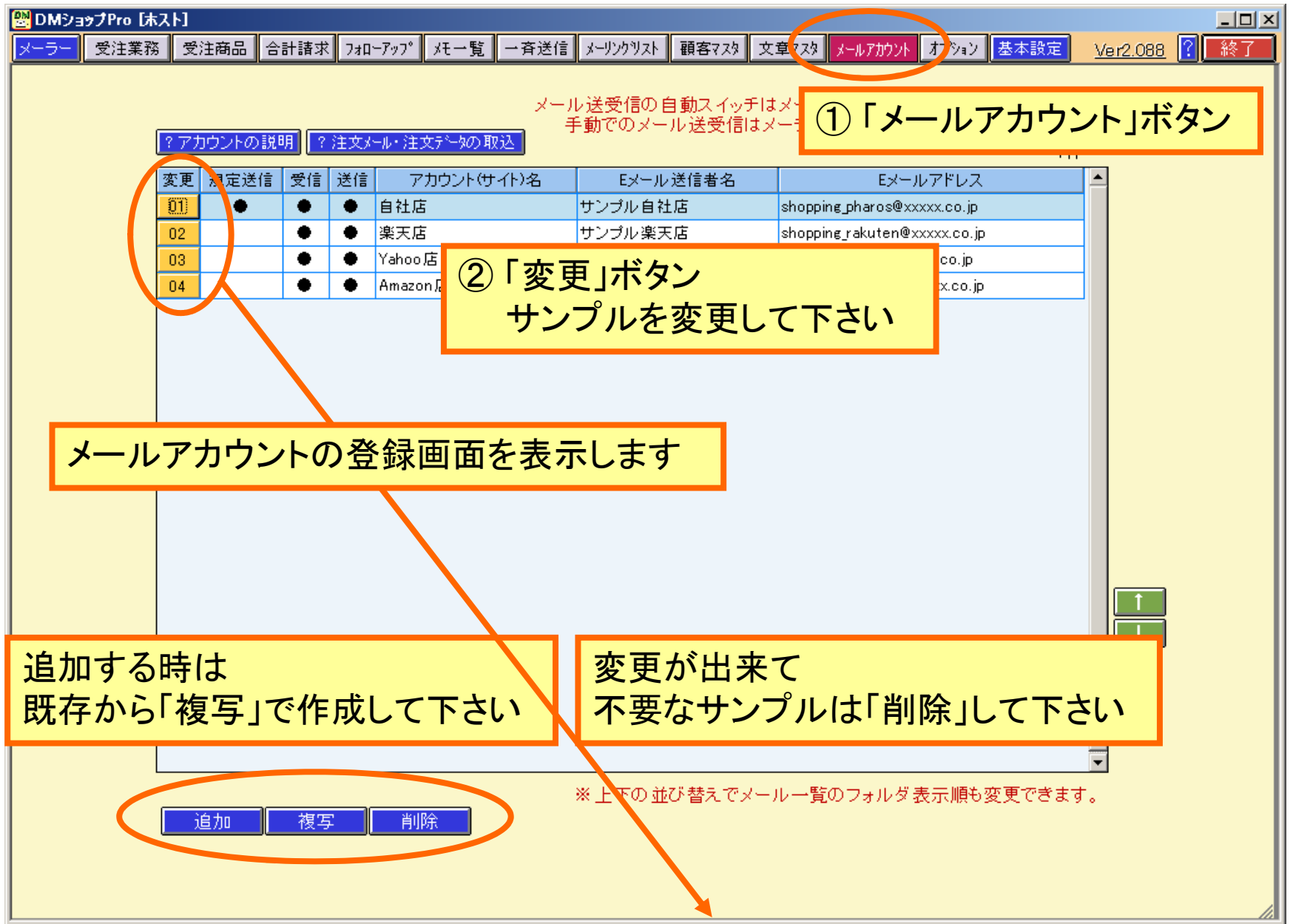

#### メールアカウントの登録

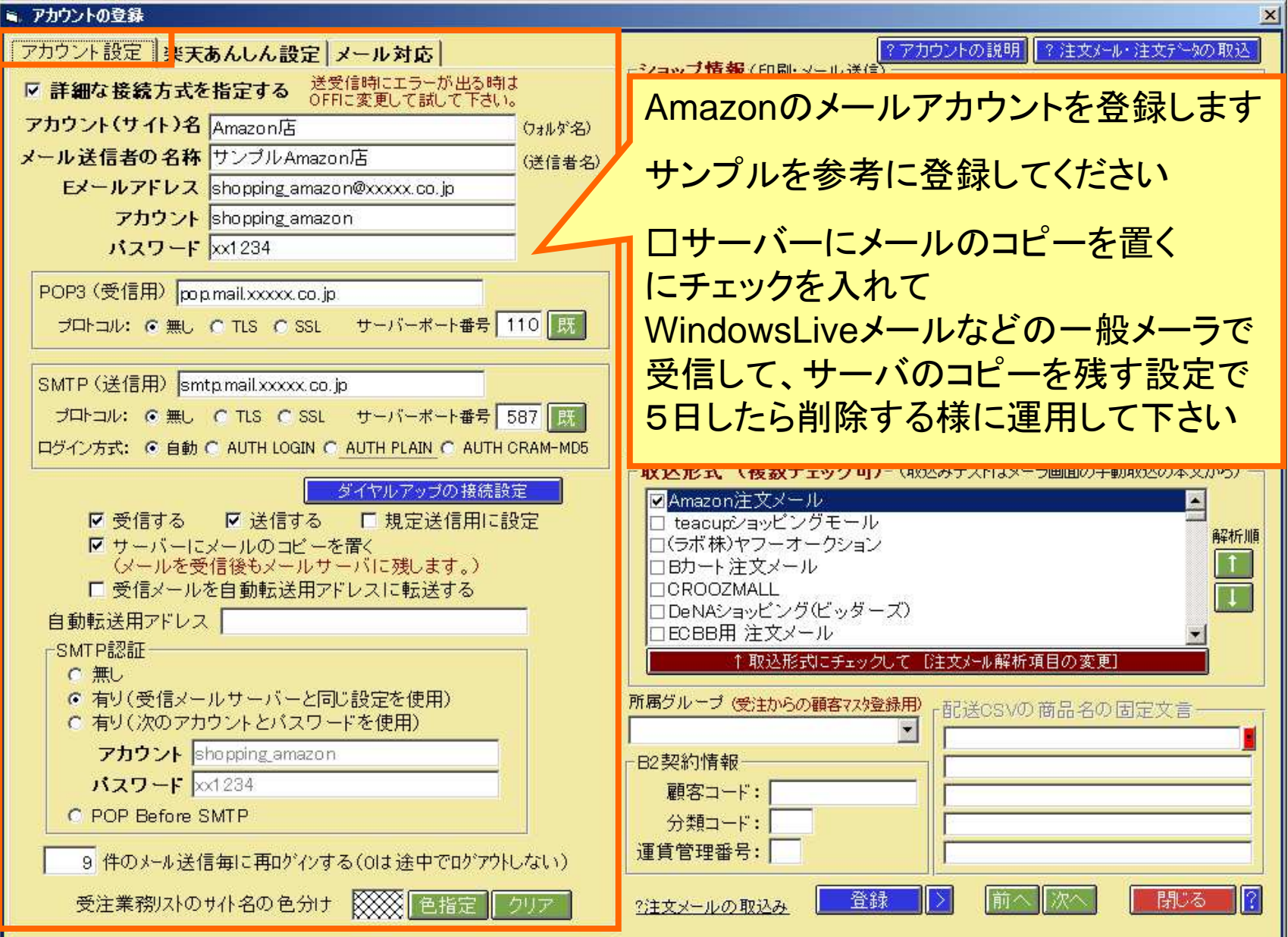

注文メールの取込形式の設定

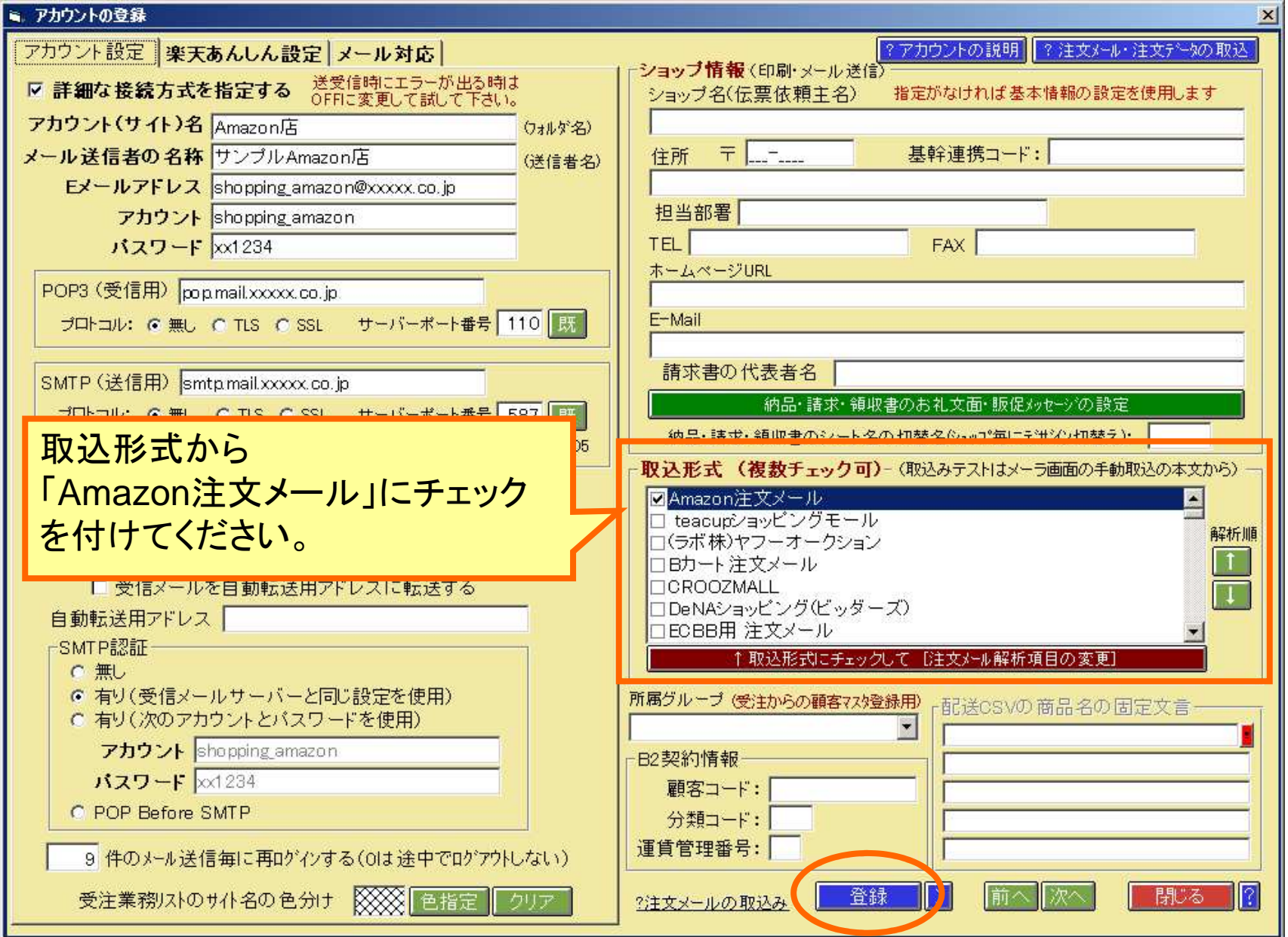

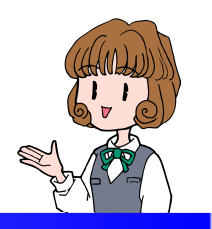

■注文メールの取込み

メーラー画面にてメールを受信 Amazonの受信フォルダに 注文メールの取込みを確認します メーラー画面:Amzonの注文メール

| See DMメーラー                                                                                                    |                       |  |  |  |  |  |  |
|----------------------------------------------------------------------------------------------------|-----------------------|--|--|--|--|--|--|
| メール機能の設定                                                                                                    | 新日付順 🖃 画 🤶 ESC:開じる    |  |  |  |  |  |  |
| □ フォルダ 件数 未読 未送 ▲ 既 添 メ 返 送信者 件名 受任                                                                                                    | 信日時 進捗状況 🔺            |  |  |  |  |  |  |
| 🔁 自社店 3 。 🚺 😪 ichiro@hukuoka.co.jp 【00005090】Amazon注文メール(H20/01/22 09/07/                                                                                                    | /03 18:18             |  |  |  |  |  |  |
|                                                                                                    |                       |  |  |  |  |  |  |
| ≥ 楽天店 2 2                                                                                                    |                       |  |  |  |  |  |  |
| 梁天店     □     □     □     □     □     □     □     □     □     □     □     □     □     □     □     □     □     □     □     □     □     □     □     □     □     □     □     □     □     □     □     □     □     □     □     □     □     □     □     □     □     □     □     □     □     □     □     □     □     □     □     □     □     □     □     □     □     □     □     □     □     □     □     □     □     □     □     □     □     □     □     □     □     □     □     □     □     □     □     □     □     □     □     □     □     □     □     □     □     □     □     □     □     □     □     □     □     □     □     □     □     □     □     □     □     □     □     □     □     □     □     □     □     □     □     □     □     □     □     □     □     □     □     □     □     □     □     □     □     □     □     □     □     □     □     □     □     □     □     □     □     □     □     □     □     □     □     □     □     □     □     □     □     □     □     □     □     □     □     □     □     □     □     □     □     □     □     □     □     □     □     □     □     □     □     □     □     □     □     □     □     □     □     □     □     □     □     □     □     □     □     □     □     □     □     □     □     □     □     □     □     □     □     □     □     □     □     □     □     □     □     □     □     □     □     □     □     □     □     □     □     □     □     □     □     □     □     □     □     □     □     □     □     □     □     □     □     □     □     □     □     □     □     □     □     □     □     □     □     □     □     □     □     □     □     □     □     □     □     □     □     □     □     □     □     □     □     □     □     □     □     □     □     □     □     □     □     □     □     □     □     □     □     □     □     □     □     □     □     □     □     □     □     □     □     □     □     □     □     □     □     □     □     □     □     □     □     □     □     □     □     □     □     □     □     □     □     □     □     □     □     □     □     □     □     □     □     □     □     □     □     □     □     □     □     □     □     □    □ |                       |  |  |  |  |  |  |
|                                                                                                    |                       |  |  |  |  |  |  |
| ▲ Yahoo店 ▲ 注文メールの受信を確認します                                                                                                    |                       |  |  |  |  |  |  |
| Marazon店 1                                                                                                    |                       |  |  |  |  |  |  |
| M Amazon店                                                                                                    |                       |  |  |  |  |  |  |
| ト語・     オレンジ色の件名が注文メールです                                                                                                    |                       |  |  |  |  |  |  |
|                                                                                                    |                       |  |  |  |  |  |  |
|                                                                                                    |                       |  |  |  |  |  |  |
|                                                                                                    |                       |  |  |  |  |  |  |
| Amazonの受信フォル                                                                                                    | -                     |  |  |  |  |  |  |
|                                                                                                    |                       |  |  |  |  |  |  |
|                                                                                                    | 『停止』 メール印刷 プリンタ       |  |  |  |  |  |  |
| 送信:                                                                                                    | エクスフローラ エクスホート        |  |  |  |  |  |  |
| 日時 2009/07/03 18:18 受注番号 00005090 区 受注の 顧客アドレスを表示する (パールー覧の)                                                                                                    | 既:顧客マスタ、メ:メモのクリックで登録) |  |  |  |  |  |  |
| 宛先 shopping_pharos@yahoo.co.jp                                                                                                    |                       |  |  |  |  |  |  |
| 件名 Amazon注文メール(H20/01/22以降対応) 添付 添付                                                                                                    |                       |  |  |  |  |  |  |
| shopping_pharos@yahoo.co.jp糕、                                                                                                    |                       |  |  |  |  |  |  |
| Amazon.co.jplこ出品された商品に対する注文が確定いたしました。                                                                                                    |                       |  |  |  |  |  |  |
| 注文番号: 123-0000001-1234567                                                                                                    |                       |  |  |  |  |  |  |
|                                                                                                    |                       |  |  |  |  |  |  |
|                                                                                                    |                       |  |  |  |  |  |  |
| 間間 シーンスンキッツト<br>出品D: M JA00000002                                                                                                    |                       |  |  |  |  |  |  |
| SKU: 12345678901<br>数量: 2                                                                                                    |                       |  |  |  |  |  |  |
| 注文日: 2009-02-08                                                                                                    | <u> </u>              |  |  |  |  |  |  |
|                                                                                                    |                       |  |  |  |  |  |  |
| メーラー送受信 ▼ メーラー受信 ▼ メーラー送信 ▼ 新規メール送信 メール返信 メール転送 一括メール送信 電話受付の                                                                                                    | )受注登録 CTI電話対応         |  |  |  |  |  |  |

受注データ登録画面:Amazonの注文

| <mark>變</mark> 受注:5090                            |                                                                                                    |
|---------------------------------------------------|----------------------------------------------------------------------------------------------------|
| F1:登録 F2:> F4:前/ F9:沙/ 受注番号 00005090 購入E          | ■教 2 □ 出荷準備前 □ 出荷準備中 □ 出荷 画 ? ESC:閉じる                                                                                                    |
| 受注 直送の時に仕入先名を表示 引当状況: 2:引当完了                      | → → → → → → → → → → → → → → → → → → →                                                                                                    |
|                                                   |                                                                                                    |
| □ 告 受注時刻 00:00 □ 在庫計算を停止する 進捗区分 00 新規受付 ・         |                                                                                                    |
| ● 受注区分 01メール ■ 三 検 支払方法                           |                                                                                                    |
| お客様注文番号 123-0000001-1234567 サイト名 Amazon店          | ▼ 取込  Amazon) 王文メール ▲ ビッキックツスト: □ 出庫用 □ 配送用 □ (要)納品書                                                                                                    |
|                                                   |                                                                                                    |
| ▲ 1 伝票発行時の薬内メールを送らない                              |                                                                                                    |
|                                                   | ● 通常                                                                                                    |
|                                                   |                                                                                                    |
| 時間指行                                              | ル送信 □ 発送火ル送信                                                                                                    |
| (第二) 帝日の桂恕だけにたります                                 |                                                                                                    |
| 1                                                 |                                                                                                    |
| あとでCSVテータから購入者の                                   | 「「「「「」」」」」 「「」」 「「」」 「「」」 ■複数配送先」   ■複数配送先                                                                                                    |
|                                                   |                                                                                                    |
|                                                   |                                                                                                    |
|                                                   |                                                                                                    |
| < 依頼主> ○ 記送先にする 性別 ○ 男 ○ 女 くお                     | 届け先> ○ 配送先にする □ ギフト:依頼主住所を配送伝票の依頼主に印刷 受注視写                                                                                                    |
| 名前 頭客No コ                                         |                                                                                                    |
| フリガナ 顧客サイトID エ                                    | フリガナ 約品書の宛先変更 受注ま                                                                                                    |
|                                                   | - 「都道府県 - 」 「新家・領収書の宛先変更」 - 「新品書」 - 「納品書」 - 「納品書」 - 「「納品書」 - 「                                                                                                    |
| 1±//1                                             |                                                                                                    |
| 住所2                                               | 住所2                                                                                                    |
| TEL1/2/FAX                                        |                                                                                                    |
| E-Mail                                            |                                                                                                    |
|                                                   |                                                                                                    |
| ■客区分▼「よれ配信停止 顧客備考                                 | ■ 1 日 1 田市 10 10 日 11 田市 10 10 日 11 田市 10 10 日 11 田市 10 10 日 11 田市 10 10 日 11 田市 10 10 日 11 田市 10 10 日 11 田市 10 10 日 11 田市 10 10 日 11 田市 10 10 日 11 田市 10 10 日 11 田市 10 10 日 11 田市 10 10 日 11 田市 10 10 日 11 田市 10 10 日 11 田市 10 10 10 日 11 田市 10 10 10 日 11 田市 10 10 10 日 11 田市 10 10 10 日 11 田市 10 10 10 日 11 田市 10 10 10 10 日 11 田市 10 10 10 10 日 11 田市 10 10 10 10 10 10 10 10 10 10 10 10 10 |
|                                                   | その他合計 680 合計 16.680 度価 100 % Kg                                                                                                    |
| (25) 右クリックで操作メニュー表示<br>問題 したびは印刷にまま示 送料 680 手数料 0 |                                                                                                    |
| 選 No ビ 納 配 受 備考 商品No 枝 商品名                        | 品番(型式) 規格 税% 数量 単価(税込) ▲                                                                                                    |
| ■ 1 ■ ■ ■ MJA00000002 ジーンズジャケット                   | 12345678901 5 2 8,00                                                                                                    |
| 2 2 2 2 2 2 2 2 2 2 2 2 2 2 2 2 2 2 2             | 5 1 680                                                                                                    |
|                                                   |                                                                                                    |
|                                                   |                                                                                                    |

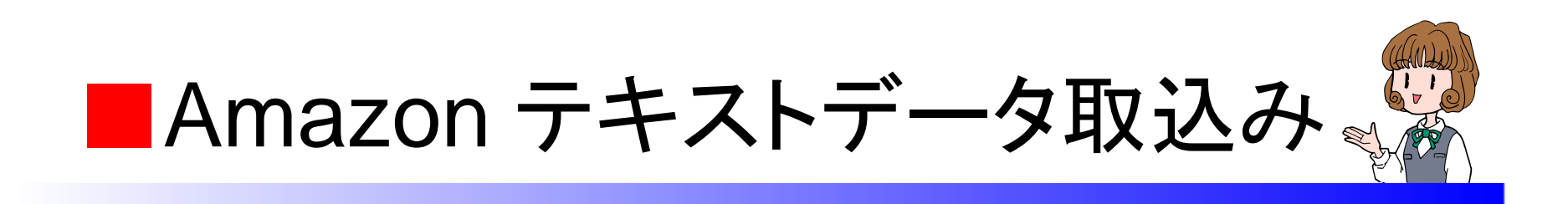

# 注文メールの取込みの後で Amazonからテキストデータを取込みます

基本設定のデータ取込みの初期設定 受注業務からテキストデータを取込み

### 基本設定のYahoo!CSVの初期設定

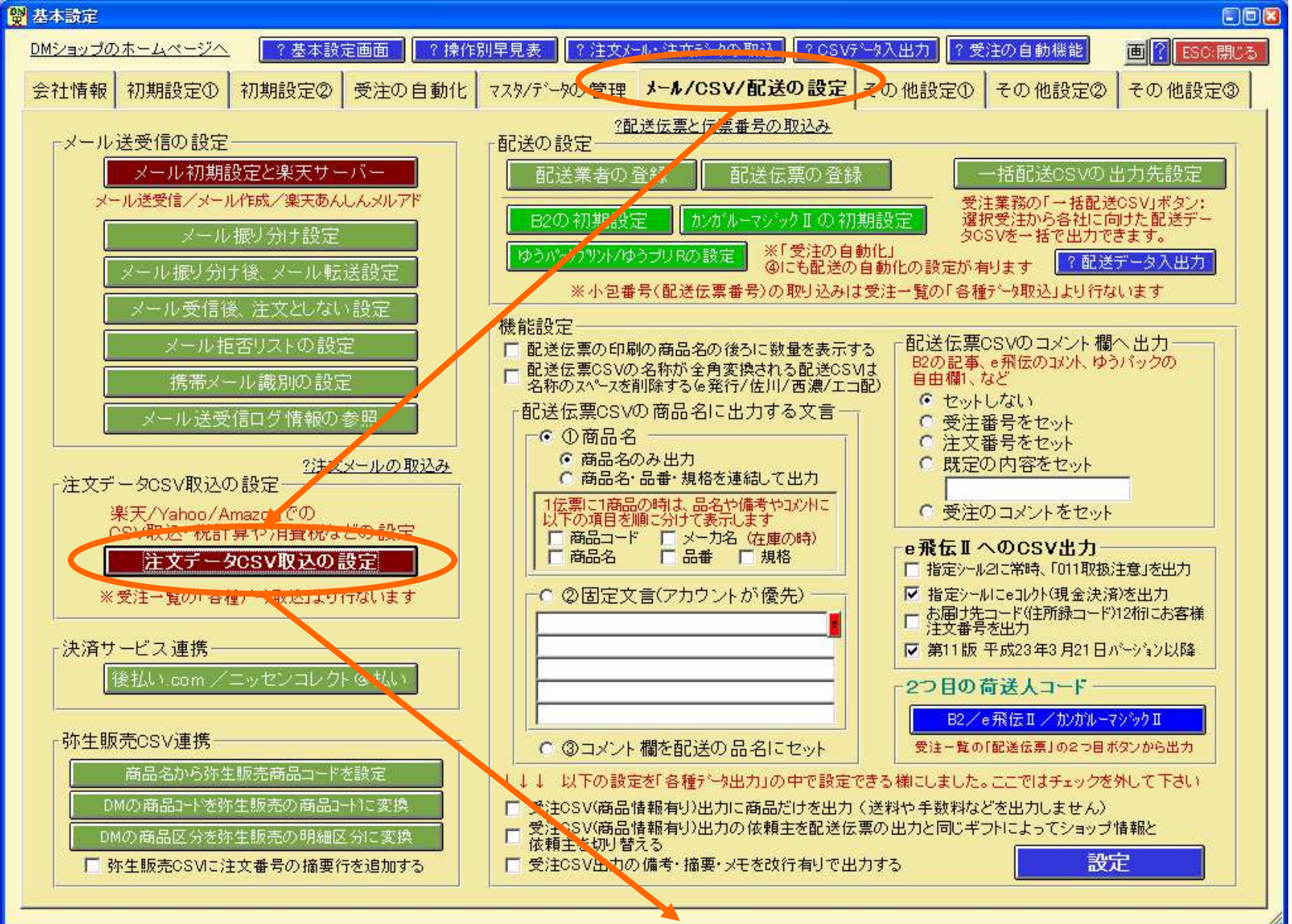

## 基本設定のAmazonデータ取込の初期設定

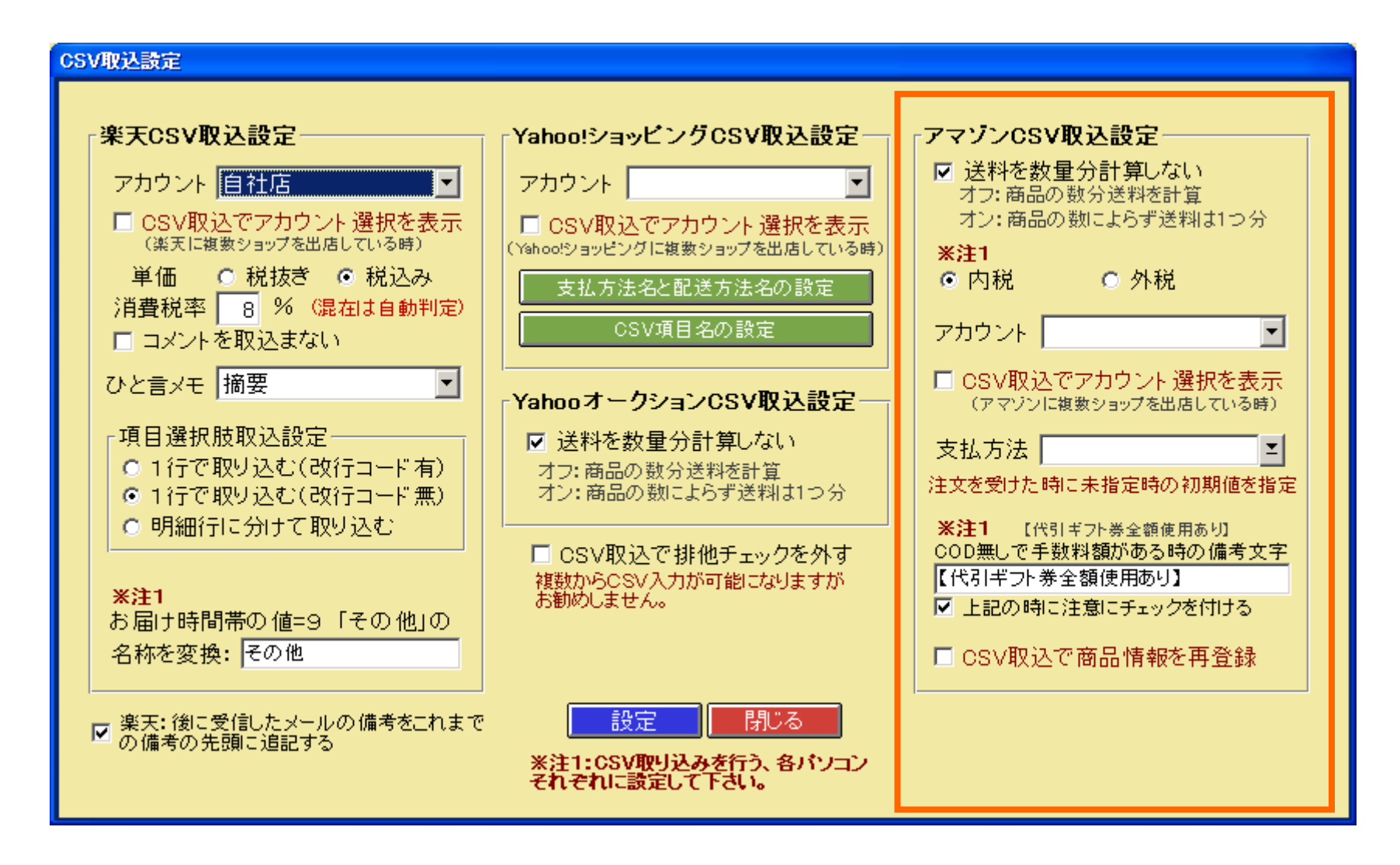

Amazon注文データをダウンロード

## Amazonの管理画面で 注文タブから注文レポートをクリックします ダウンロードボタンを押し、 テキストファイルをダウンロードします。

## 受注業務からAmazon注文データとFBA出荷データの取込

| 📅 DMショゥブPro [ホスト]                     | 受注(商品情報有1)-追加用)CSV入力            |                                                                              |
|---------------------------------------|---------------------------------|------------------------------------------------------------------------------|
| メーラー 受注業務 受注商品 合計請求 フォローアップ*          | 受注(商品情報無し-補填用)CSV入力(受注番号)       | ·7カウント オフジョン 基本設定 Ver2.088 ? 終了                                              |
| 整理 00未完了 ■ 頭客No/#/トTD                 | 受注(商品情報無し-補填用)CSV入力(注文番号)       | #문 担当者                                                                       |
| 7 <sup>℃</sup> 9区分 ▼ F-mail           | Yahooショッピックデータ取込                |                                                                              |
| 受注状態                                  | Yahooオークションテキーが取り入              |                                                                              |
| 道捗 00 新規受付 (住所/TEL/FAX)               | Amazon注文データとFBA出荷データの取込         |                                                                              |
| サイト 商品名                               | Saw] <sup>0</sup> #−1"27"−90020 | <ol> <li>? 受注業務の説明</li> <li>F5:表示</li> <li>F6 全検索</li> <li>F0:フリア</li> </ol> |
| 00新規受付(7) 01銀行入金(8) 025Uジット確認(4) 03   |                                 | 07代引確認(2) 08ポイント入金(0) 09完了(1) ト()                                            |
| 受注番号 客先注番 受注日付 急ぎ 商品 受注状態             | 楽天データ収込<br>1997年まったいいたい 5回23    | 所 依頼電話番号 携帯 アトーレス 税込合計 支払方法 入                                                |
| 00005098 1234 15/12/28 1:確定           | 梁天月-7/977-7/402△<br>◎天R2Rデータ取込  | 1山09012345678 TEST@ 720 銀行振込(                                                |
| 00005091 09/07/06 1:確定                |                                 | 福111-222-1111 ichiro@ 300代引き                                                 |
| 00005090 123-00000 09/06/28 1:確定      | Gmarket7`-%現以入(Qoo1U)           | 111-222-1111 control ichiro@ 16,680 control i                                |
| 00005089 ヤフーショッ(09/07/03 1:確定         | ネッシーデータ取込                       | 〕洗096-292-0000                                                               |
| 00005086 ヤフーショッ 09/07/03 ★ 1:確定       |                                 | 態2016-000-8888 hanako 7,055 商品代引                                             |
| 00005083 123456-20009/07/01 1:確定      | 佐川e飛伝:小包番号の取込                   | <sup>3</sup> 才001-000-0000 615 代金引換                                          |
| 09/06/18 1:確定                         | 佐川e飛伝Ⅱ:小包番号の取込                  | (田000-0000 miharu) 26,250 代引き                                                |
|                                       | 佐川e飛伝Pro:小包番号の取込                |                                                                              |
|                                       | 日旭e発行:小包番号の取込<br>               |                                                                              |
|                                       | ゆうパックフリント・小句番号の取込               |                                                                              |
|                                       | ゆうプリR:小包番号の取込                   |                                                                              |
|                                       | エコ配 エコフプラス出荷:小包番号の取込            |                                                                              |
|                                       | 受注番号と配送伝票番号のバーコード取込             |                                                                              |
|                                       |                                 |                                                                              |
| 4. 根以書加名:000 争務所<br>                  | ニッセンコレクト@払い 与信審査結果CSV取込         | 品番(空式) 現裕 祝% 数量 単価(祝込) 金(▲)<br>PHAPOS-A10 5 1 100                            |
| (二)(120079715<br>お支払い区分:一括払い          | 小包番号から代引入金CSV取込                 | PHAROS-A16 5 1 100                                                           |
| · · · · · · · · · · · · · · · · · · · | サイト注文番号からクレジット入金CSV取込           | PHAROS-A2 5 1 100                                                            |
|                                       | サイト注文番号からポイント入金CSV取込            | 5 1 420                                                                      |
|                                       | カスタム項目から入金CSV取込                 |                                                                              |
|                                       | 【メニューのカスタマイズ】                   |                                                                              |
| ▼ 支注画面を開く時に購入回数の取得をしない(表示)            |                                 | <u> 全選択</u> 全 解除 合 計 15/,085                                                 |
|                                       | データ取込 B2小包番号 B2小包番号 出庫ビッキン      |                                                                              |
| 新規受注於複写「削除」「印刷」「配送伝票」」                | 活配送CSV メール送信 フォローアッフ 一括設定 受注を整  | 理 メール履歴 タックシーム 各種データ取込 と 各種データ出力                                             |

| 🔡 DMショップPro [木スト]            | ]           |            | at see at               |           |         |       |            | ali            |            |                     |          |      |              |       |
|------------------------------|-------------|------------|-------------------------|-----------|---------|-------|------------|----------------|------------|---------------------|----------|------|--------------|-------|
| メーラー 受注業務 5                  | 受注商品(合計)    | 請求 フォローア   | プ メモ一覧                  | 一斉道       | き信 メーリン | ウリス   | 顧客7.29     | 文章マスタ メールアた    | ウント オフション  | 基本設                 | 定        | Ver2 | .088 👔 📕     | 終了    |
| 整理 00未完了                     | 💽 顧客No/サイ   |            |                         |           | 受注番     | 号     |            |                | 5          |                     | 担        | 当者   | -10          | -     |
| データ区分                        | E-1         | nail       |                         |           | 受注区     | 分     |            | ▼検顧客区          | 分          |                     |          | /ト記  | 1億 商品7       | 78    |
| 受注状態                         | ▶ 名前/カナ/会   | 社          |                         |           | 受注日     | •     |            | <u>- 숙미〉 ~</u> |            | •                   |          | 警告   | 言設定 エクスジ     | k°►   |
| 進捗 00 新規受付                   | 住所/TEL/F    | FAX        |                         | i apolori | 配送:     | 業者    |            | 配送伝:           | 票          |                     | <u> </u> | 設定   | 列幅           | 7件    |
| <u> </u>                     |             | 名          | 11                      | Ĭ         | 二〇八月初   | 能     |            | <b>_</b> _     | ?受注業務の     | 兑明                  | F5:∄     | 示    | F6:全検索       | クリア   |
| 00新規受付(7) 01銀                | 银行入金(8) 025 | ルシット確認(4)  | 03商品準備                  | 2) 04     | 配送印刷    | 3)    | 05出庫確定(2)  | 06同梱処理 0       | 7代引確認(2)   | 08ポイン               | 小入金      | (0)  | 09完了(1∢      |       |
| 受注番号客学                       | SV実行確認      |            |                         |           |         |       |            |                |            |                     |          | x    | 計 支払方        | 法入    |
| 00005098 1234                |             |            |                         |           |         | _     |            |                |            |                     | _        | _    | 20 銀行振;      | 达(    |
| 00005091                     | CSV入        | カ 🗾        | ータ名 Arr                 | azon      | 注文デー    | -タる   | EFBA出荷テ    | "一夕の取込         |            |                     |          |      | 00 代引き<br>80 |       |
| 00005089 ヤフ・                 |             | 一个运动       |                         |           | n       |       | ?注文炸       | ル・注文データの       | 取込 ?08     | SV <del>7</del> ∿−ጵ | 入出ナ      |      | 65 商品代       | 31    |
| 00005086 ヤフ・                 |             |            | <u> - 111 - 17</u> - 17 | // 4 5 1  | 9       |       |            |                |            |                     |          |      | 55 商品代       | 31    |
| 00005083 1234                | A           | 14 DE 15 5 | L #                     |           |         |       |            |                |            |                     |          |      | 15 代金引       | 換     |
| 00005042                     | U           | リ進捗移動      | ハ先:                     |           |         |       |            | <b>_</b>       |            |                     |          |      | 50 代引き       |       |
|                              |             |            |                         |           |         |       |            |                | -<br>CSV項E | 1の 参                | 躍        |      |              |       |
|                              |             | JSVのフォル    | ダやファイル                  | 名を指       | 記定して見   | i î7∪ | ます         |                | 001-41     |                     | 2055     |      |              |       |
|                              | 2           |            | F1:実行                   |           |         | 03    | Vデータの項目    | 確認 🤶           | ESC:中止     | -                   |          |      |              |       |
|                              |             |            |                         |           |         |       |            |                |            |                     |          |      |              |       |
|                              |             |            |                         |           |         |       |            |                |            |                     |          |      | _            |       |
|                              |             |            |                         |           |         |       |            | -              |            |                     |          |      |              | F     |
| 4.領収書宛名:000事務所<br>5.但しまち立葉見代 | Pf          |            | N                       | 備考        | 商品No    | 枝     | 商          | 品名             | (注型)番品     | 規格                  | 税%       | 數量   | 単価(税込)       | 金!_   |
| 6.日付:2007/9/15               |             |            | 1                       |           | 10      |       | クリップ       |                | PHAROS-A10 |                     | 5        | 1    | 100          |       |
| 備考                           |             |            | 2                       |           | 16      |       | レターファイル    |                | PHAROS-A16 |                     | 5        | 1    | 100          |       |
|                              |             |            | 3                       |           | 2       |       | 13Cの<br>送料 |                | FRANUS-AZ  |                     | 5        | 1    | 420          | -     |
|                              |             |            |                         | -         | 1       |       |            |                |            |                     |          |      | .20          | _     |
|                              |             |            |                         |           |         |       |            |                |            |                     |          |      |              | ٠Ċ    |
| ● 受注画面を開く時                   | 前に購入回数の取    | 収得をしない(    | 表示スピードが                 | 早くなり      | ます〉     | 進     | 捗移動 整理     |                | 全選択        | 全解防                 |          | 合計   | 15           | 7,685 |
| 受注書                          | 内品書         |            | 楽天产与取込                  | B2        | 小包番号    |       |            | 出庫ビッキング        | 配送ビッキング    |                     |          |      | 変更出来ます       |       |
| 新規受注 複写 削降                   | 涂印刷         | 配送伝票       | 一括配送CSV                 | *         | ル送信     | 770   | -アップ →括設   | 定 受注を整理        | メール履歴 タッ   | カシール                | 各種疗      | 一如取  | 込 各種デー       | 知力    |

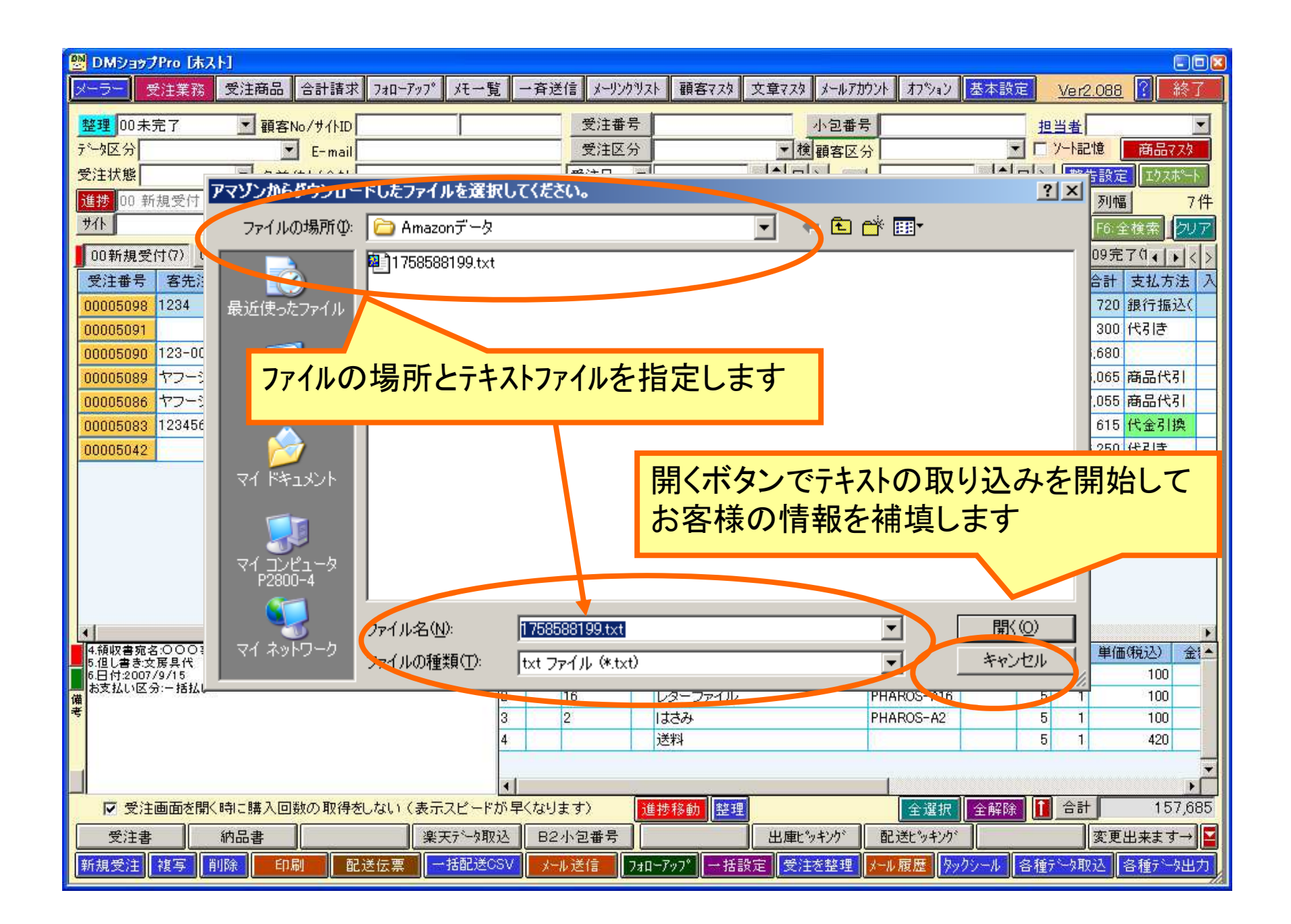

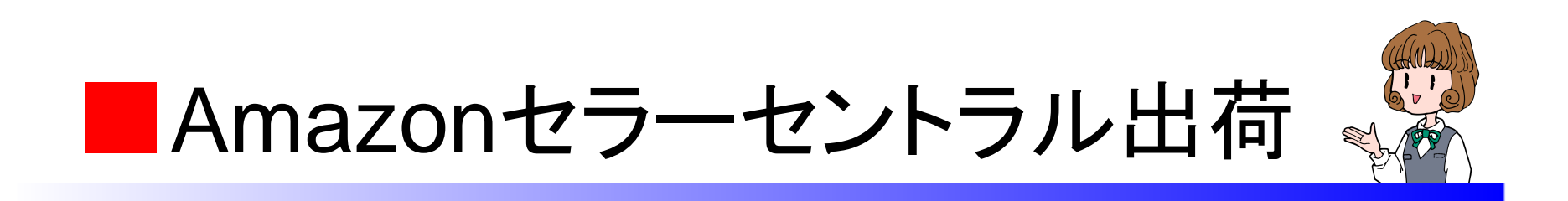

受注業務の各種データ出力の 受注(商品情報無し)CSV出力(注文番号)から 出荷報告をセラーセントラル出荷に出力し Amazonの注文から注文関連ファイルをアップ ロードをクリックし出荷通知ファイル でアップロードします

| 受注業務の各種データ出力:Amazonセラーセントラル出荷CSV出力(受流 | 主別) |
|---------------------------------------|-----|
|                                       |     |

| 1989 DMショップPro [ホスト]                                                                                                    |                       |  |  |  |  |  |  |  |
|----------------------------------------------------------------------------------------------------|-----------------------|--|--|--|--|--|--|--|
| メーラー 受注業務 受注商品 合計請求 フォローアップ メモ一覧 一斉送信 メーリンクリスト 顧客マスタ 文章マスタ メールアカウント オフション 基本設定 <u>Ver2.088</u>                                                                                                    | ? 終了                  |  |  |  |  |  |  |  |
| 整理     00未完了     · 顧客No/サ/NID     受注番号     小包番号                                                                                                    |                       |  |  |  |  |  |  |  |
| データ区分     E-mail     受注区分     ★検顧客区分     ▼ // 小記憶                                                                                                    | 商品7.2%                |  |  |  |  |  |  |  |
| 受注状態                                                                                                    | エクスホペート               |  |  |  |  |  |  |  |
| 進捗     08 完了     ▲     ▲     ■     ■     ■     ■     ■     ■     ■     ■     ■     ■     ■     ■     ■     ■     ■     ■     ■     ■     ■     ■     ■     ■     ■     ■     ■     ■     ■     ■     ■     ■     ■     ■     ■     ■     ■     ■     ■     ■     ■     ■     ■     ■     ■     ■     ■     ■     ■     ■     ■     ■     ■     ■     ■     ■     ■     ■     ■     ■     ■     ■     ■     ■     ■     ■     ■     ■     ■     ■     ■     ■     ■     ■     ■     ■     ■     ■     ■     ■     ■     ■     ■     ■     ■     ■     ■     ■     ■     ■     ■     ■     ■     ■     ■     ■     ■     ■     ■     ■     ■     ■     ■     ■     ■     ■     ■     ■     ■     ■     ■     ■     ■     ■     ■     ■     ■     ■     ■     ■     ■     ■     ■     ■     ■     ■     ■     ■     ■     ■     ■     ■     ■     <                                                                                                    | 16件                   |  |  |  |  |  |  |  |
| サイト ▲ 商品名 ▲ ▲ ▲ ▲ ▲ ▲ ▲ ▲ ▲ ▲ ▲ ▲ ▲ ▲ ▲ ▲ ▲ ▲ ▲                                                                                                    | 検索クリア                 |  |  |  |  |  |  |  |
| ┃ 01銀行入金(8) 02クレジット確認(4) 03商品準備(2) 04配送印刷(1) 05出庫確定(2) 06同梱処理 07代引確認(2) 08ポイント入金(0) 09完了(16) 10分割べ                                                                                                    | 7:4 + < >             |  |  |  |  |  |  |  |
| 受注番号 受注日付 受注状態 データ区分 同梱区分 分割状態 親受注番号 体類名前 依頼住所 依頼電話番号 携帯 アドルス 税込合計 支払方法 入                                                                                                    | 全日 出荷 📥               |  |  |  |  |  |  |  |
| 00005071         09/07/02         1:確定         0:通常         4 富田 香織熊本県菊池096-292-0000         田 tom@dd         76,650         クレジットカ09/                                                                                                    | 07/109/07             |  |  |  |  |  |  |  |
| 00005053 09/06/28 1:確定 0:通常 田代祐一則熊本県熊本000 受注(商品情報有り)CSV出力                                                                                                    | /209/07               |  |  |  |  |  |  |  |
|                                                                                                    | /209/00               |  |  |  |  |  |  |  |
| 00005048 09/06/19 1:確定 0:通常 長崎 次郎 長崎県長崎000 10 10 10 10 10 10 10 10 10 10 10 10                                                                                                    | -/109/0f              |  |  |  |  |  |  |  |
| 00005047 09/06/19 1:確定 0:通常 大阪 主子 大阪府大阪000                                                                                                    | /209/06               |  |  |  |  |  |  |  |
| 00005046 09/06/19 1:確定 0:通常 0:通常 0:通常 0:通常 0:通常 0:通常 0:通常 0:通常                                                                                                    | /209/06               |  |  |  |  |  |  |  |
| 00005045 09/06/19 1 速 0:通常 0:通常 0:通常 0:通常 0:通常 0:通常 0:通常 0:通常                                                                                                    | /209/06               |  |  |  |  |  |  |  |
| <u>00005044</u> 09/06/2 予労 回日 回日 09/06/2 NP取引CSV出力                                                                                                    | /2 <mark>09/06</mark> |  |  |  |  |  |  |  |
|                                                                                                    | /209/06               |  |  |  |  |  |  |  |
| 能达留方の取り込みが元」した                                                                                                    | /209/06-              |  |  |  |  |  |  |  |
| 楽天の受注を複数選択して                                                                                                    | 720970t               |  |  |  |  |  |  |  |
| 冬<br>毎<br>デ<br>一<br>ク<br>出<br>カ<br>の<br>し<br>、<br>の<br>し<br>、<br>の<br>し<br>、<br>の<br>し<br>、<br>の<br>し<br>、<br>の<br>し<br>、<br>の<br>し<br>、<br>の<br>し<br>、<br>の<br>し<br>、<br>の<br>し<br>、<br>の<br>、<br>の<br>の<br>の<br>、<br>の<br>、<br>の<br>、<br>の<br>、<br>の<br>、<br>の<br>、<br>の<br>、<br>の<br>、<br>の<br>、<br>の<br>、<br>、<br>、<br>の<br>、<br>の<br>、<br>、<br>の<br>、<br>の<br>の<br>、<br>の<br>の<br>の<br>の<br>の<br>、<br>の<br>の<br>の<br>の<br>の<br>の<br>の<br>の<br>の<br>の<br>の<br>の<br>の | /109/0€▼              |  |  |  |  |  |  |  |
|                                                                                                    |                       |  |  |  |  |  |  |  |
| Amazonセラーセントラル出荷CSV出力(受注別)から 🎽 後払いcom 注文登録CSV出力                                                                                                    | 込 金▲                  |  |  |  |  |  |  |  |
| 、 ・ ・ ・ ・ ・ ・ ・ ・ ・ ・ ・ ・ ・ ・ ・ ・ ・ ・ ・                                                                                                    | 300                   |  |  |  |  |  |  |  |
| 考 ニッセンコレクト@払い 発送情報登録CSV出力                                                                                                    |                       |  |  |  |  |  |  |  |
|                                                                                                    |                       |  |  |  |  |  |  |  |
|                                                                                                    |                       |  |  |  |  |  |  |  |
|                                                                                                    |                       |  |  |  |  |  |  |  |
|                                                                                                    |                       |  |  |  |  |  |  |  |
|                                                                                                    |                       |  |  |  |  |  |  |  |
| 「新規文注」後与「「削除」「「削除」「「削除」「「削除」「「削除」」「削除」「「削除」」「活動」」で活動」「「加」」の「「加」」「加」」の「加」」「加」」「加」」「加」」「加」」「加」                                                                                                    | ◎種疗~9出力               |  |  |  |  |  |  |  |

| 🔡 DMショップPro [床 | 2H                    |                                |                          |                                                                          |                           |
|----------------|-----------------------|--------------------------------|--------------------------|--------------------------------------------------------------------------|---------------------------|
| メーラー 受注業務      | 受注商品 合計請求 770         | ーアッフ* メモー覧 一斉送信 メーリンクリスト 顧客;   | なり 文章マスタ メールアカウント オフジ    | ン 基本設定 <u>Ver2.088</u>                                                   | 8 🕜 🕺 🎼 終了 🚺              |
| 整理 00 未完了      | I 顧客No/サイトID          | 受注番号                           |                          |                                                                          |                           |
| <u>データ区分</u>   | E-mail                | 受注区分                           | ★ 横顧客区分                  | 🔄 🗖 ソート記憶                                                                | 商品7.29                    |
| 受注状態           | ∑ 名前/カナ/会社            | 受注日                            |                          | ▼◆□> 警告設定                                                                | 三 エクスポート                  |
| 進捗 08 完了       |                       |                                | ▶ 配送伝票                   | <u>リスト設定</u> 列中                                                          | 16件                       |
| <u> </u>       | 「商品名」                 |                                | ? 受注業務                   | の説明 F5:表示 F6:                                                            | 全検索 クリア                   |
| 01銀行入金(8) 0    | 1251/シシシト確認(4) 03商品進備 | (2) 04配送印刷(1) 05.出庫確定(2) 06同禰如 | 理   07代引確認(2)   08ポイント入る | 全(0) 09完了(16) 10分割                                                       | *7:••<>                   |
| 受注番号 受注        |                       |                                |                          | <u> </u>                                                                 | 金日 出荷 📥                   |
| 00005071 09/0  |                       | データタ Amazonセラーセントラルと           |                          |                                                                          | /0//109/0                 |
| 00005052 09/0  | 000                   |                                |                          |                                                                          | /06/209/06                |
| 00005050 09/0  |                       | <u>?</u> }                     | 主文メール・注文データの取込           | ? OSVデータ入出力                                                              | /06/209/07                |
| 00005048 09/0  | CSVの書式を選択             | Rして下さい。 書式追加ボタンでCSV項目の         | り書式を新規に作成できます            | 9                                                                        | /06/109/06                |
| 00005047 09/0  | 🕕 式 🗛                 | hazonセラーセントラル出荷受注別             | 書式追加                     | 書式変更                                                                     | /06/209/06                |
| 00005046 09/0  | - 出力時フィ               |                                |                          |                                                                          | /06/209/06                |
| 00005045 09/0  | □万雨入1                 | ンク<br>V(商品情報有り)出力の依頼主を配送伝票     | の出力と同じ様に、ギフトによっ          | てショップ情報                                                                  | 1/06/209/0t               |
| 00005044 09/0  | - と依頼:                | Eとお届け先を切り替える(配送伝票や倉庫           | i連携などにご使用ください)           |                                                                          | /06/209/00                |
| 00005041 09/0  | ■ 商品の                 | 敗量が0以上を出力対象にする(指定なしは           | 敬量Oも出力します)               |                                                                          | /06/209/06                |
| 00005039 09/0  | OSV(7)                | オルタやファイル名を指定して実行します            |                          | 9                                                                        | /06/209/06                |
| 00005038 09/0  | 0                     | F1·宝行 CSVF注h                   |                          | ₽ <b>⊼</b>                                                               | 0/06/1 <mark>09/06</mark> |
| 00005037 09/0  |                       |                                |                          | 9                                                                        | /06/109/06                |
|                |                       | AN DREA PRODUCT IN             |                          |                                                                          | 町(税込) 金!▲                 |
|                |                       | 14 パイプ式:                       | ファイル PHAROS-A            | 14 5 20                                                                  | 300                       |
| 備考             |                       |                                |                          |                                                                          |                           |
|                |                       |                                |                          |                                                                          |                           |
|                |                       |                                | r                        |                                                                          |                           |
|                | K時に購入回数の取得者」ない        | (表示スピードが早くなります) (進捗移動)         | 整理 全部                    | 現 全解除 11 合計                                                              | 606.820                   |
| 受注書            | 納品書                   | · 楽天行-物取込 B2小句番号               | 出庫ピッキンク* 配送ビッキ           | <u>、 「 」 「 」 」 」 」 」 」 </u><br>次 面   一 一 一 一 一 一 一 一 一 一 一 一 一 一 一 一 一 一 | [出来ます→]                   |
| 新規受注し被写        | 削除 印刷 配送伝             |                                |                          | タックシール 各種データ取込                                                           | 各種分支出力                    |
|                |                       |                                |                          |                                                                          | 1                         |

### Amazonセラーセントラル出荷(受注別)

## フォルダとファイル名を指定して出力

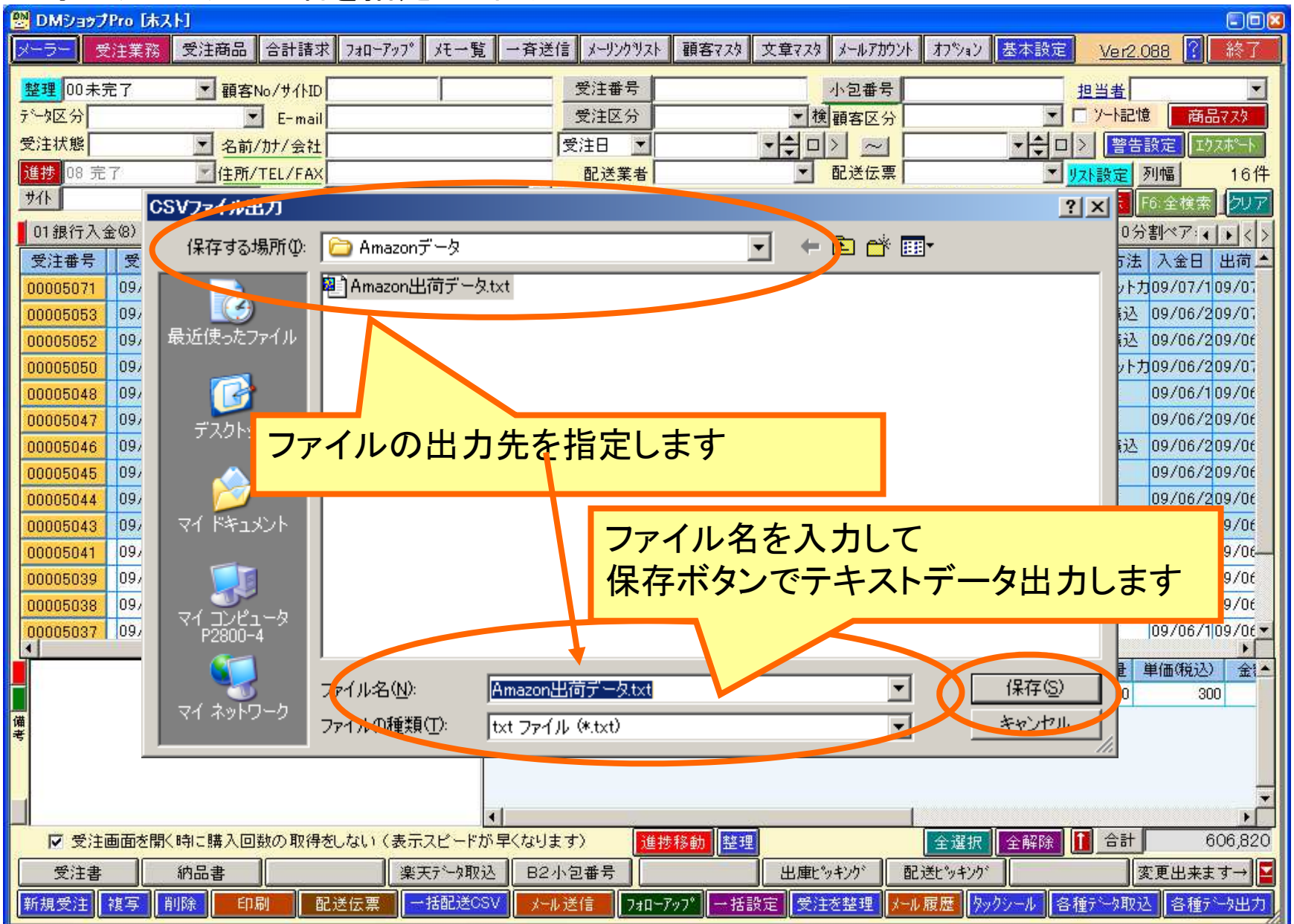

Amazonヘデータのアップロード

## Amazon管理画面の 注文から注文関連ファイルを アップロードをクリックし 出荷通知ファイルをアップロードします

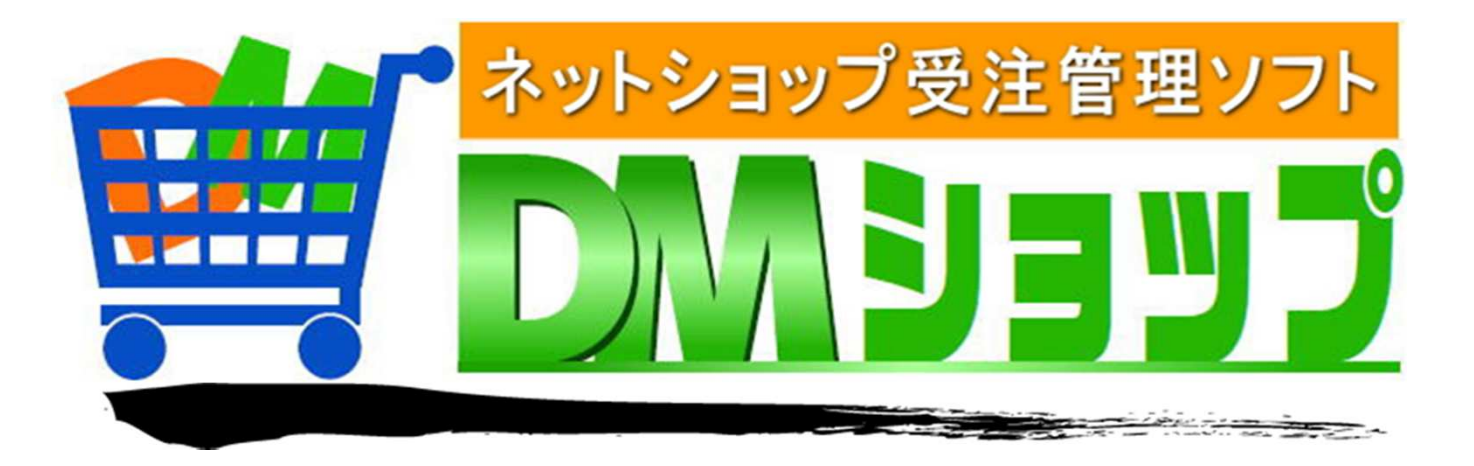

#### 株式会社パロス パッケージ販売部門

〒861-8081 熊本県熊本市北区麻生田4丁目9-30 E-mail:<u>info@jyuchu.jp</u> URL:http://jyuchu.jp

 TEL 096-337-1311
 FAX 096-273-7707

 (土日祝日を除く9時から17時半まで)

お問い合わせは、電話やメールでお受けしております。 ご使用方法やご不便な所などお気軽にご連絡をお願いいたします。